## From the Archibus Home Page- Click on the Space Console TEXT

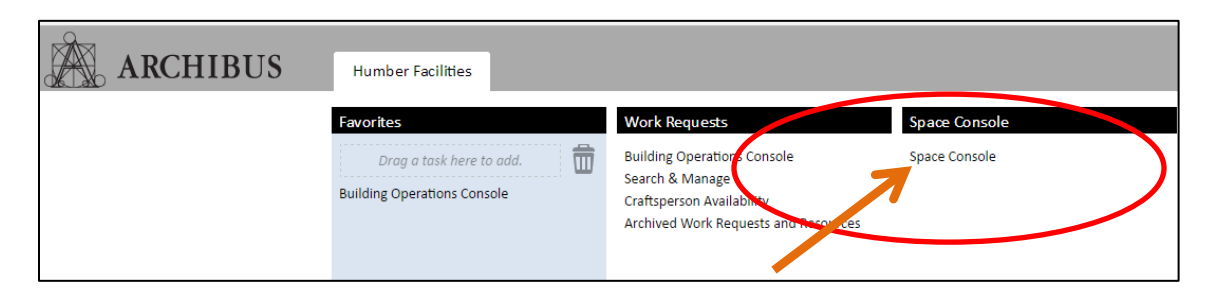

The Space Console will Open- The Space Locations Navigation pane is on the left hand side.

| 7        | ARCHIBUS W        | eb Central 🛛 🗙 📉 🗛 Build                                                                                                    | ling Operations C   | Con: ×       |       | No constatut@place MostTates                        | lė                   |               |  |  |
|----------|-------------------|----------------------------------------------------------------------------------------------------|---------------------|--------------|-------|-----------------------------------------------------|----------------------|---------------|--|--|
| ÷        | ⇒ C 🔒             | O a secure   https://humber-mobile.iwmsapp.com/archibus/schema/ab-products/common/views/page-navigation/generated/en/humberDispatch/page-navigation-en.html#navigationTabs=0&eTask=ab-ap-console.axw |                     |              |       |                                                     |                      |               |  |  |
|          | 200               |                                                                                                    |                     |              |       | JCI                                                 | KR0058 -             | Sign Out Help |  |  |
| 6        | AR AR             | CHIBUS                                                                                                    | Humber              | r Facilities | Tasks | r F                                                 | ind a form or report |               |  |  |
| Sp       | ace Console       |                                                                                                    |                     |              |       |                                                     |                      | ●             |  |  |
|          |                   |                                                                                                    | 444                 |              |       | 🔅 🕶 🔯 💌   Highlights: Divisions 🔹 💌 Borders: None 💌 | ▼ Labels: Divisions  | ۲             |  |  |
|          | Y Sp              | ace                                                                                                    |                     | upancy       |       |                                                     |                      |               |  |  |
| <b>•</b> | Location          | S Re                                                                                                    | ecent 🔹 🕅 Add I     | New 🔹 🛃 🔹 🏟  | •     |                                                     |                      |               |  |  |
| N        | -CAR              | FLOOR                                                                                                    | ROOM                |              |       |                                                     |                      |               |  |  |
| D        | IVISION           | DEPARTMENT                                                                                                    | 🗌 Unassign          | ied          |       |                                                     |                      |               |  |  |
| C        | Vacant only       |                                                                                                    | More                | Clear Filter |       |                                                     |                      |               |  |  |
|          |                   |                                                                                                    |                     |              |       |                                                     |                      |               |  |  |
|          | Building Fl       | loor Room Area ft <sup>c</sup><br>1 51.04                                                                                                    | apacity Occupa<br>0 | ncy Room Cou | nt    |                                                     |                      |               |  |  |
| 0        | L-A 0.            | 2 43,484.58                                                                                                    | 0                   | 0 87         |       |                                                     |                      |               |  |  |
|          | L-AN 0            | 1 14,136.49                                                                                                    | 0                   | 0 25         |       | /                                                   |                      |               |  |  |
|          | L-AN 0            | 2 1,238.55                                                                                                    | 0                   | 0 8          |       |                                                     |                      |               |  |  |
|          | L-ART 0           | 1 4,848.10                                                                                                    | 0                   | 0 17         |       |                                                     |                      |               |  |  |
|          | L-ART 0           | 2 4,248.24                                                                                                    | 0                   | 0 18         |       |                                                     |                      |               |  |  |
|          | L-ART B           | 1,220.59                                                                                                    | 0                   | 0 7          |       |                                                     |                      |               |  |  |
|          | -ATH 0            | 1 7,490.19                                                                                                    | 0                   | 0 1          |       |                                                     |                      |               |  |  |
| Not      | all records are : | shown.                                                                                                    |                     |              |       |                                                     |                      |               |  |  |
|          |                   | 4,480,373.20                                                                                                    | 0                   | 7,7          | 1     |                                                     |                      |               |  |  |
| _        |                   |                                                                                                    |                     | _            |       |                                                     |                      |               |  |  |
| C        | rganizatio        | ns Room Categ                                                                                                    | ories Ro            | oms          |       |                                                     |                      |               |  |  |
|          |                   |                                                                                                    | Add N               | ew • 🖻 • 🔅 • |       |                                                     |                      |               |  |  |
|          |                   | Name                                                                                                    | Total Area ft²      | Room Legend  |       |                                                     |                      |               |  |  |
| D        | vision/Departme   | nt                                                                                                    |                     | Count        |       |                                                     |                      |               |  |  |
| ⊳        | [Unassigned]      |                                                                                                    | 2,141,882.30        | 653          |       |                                                     |                      |               |  |  |
| ⊳        | D01               | Centre for T & L                                                                                                    | 10,210.88           | 40           |       |                                                     |                      |               |  |  |
| ⊳        | D02               | Program Planning, D                                                                                                    | 8,117.46            | 46           |       |                                                     |                      |               |  |  |
|          | 0.07              | & R                                                                                                    | 205 474 57          | 4/0          |       |                                                     |                      |               |  |  |
| P        | D05               | S. Applied Technology                                                                                                    | 205,471.07          | 469          |       |                                                     |                      |               |  |  |
| ~        | 004               | 5. Creative & Perr Arts                                                                                                    | 55,159.82           | 142          |       |                                                     |                      |               |  |  |

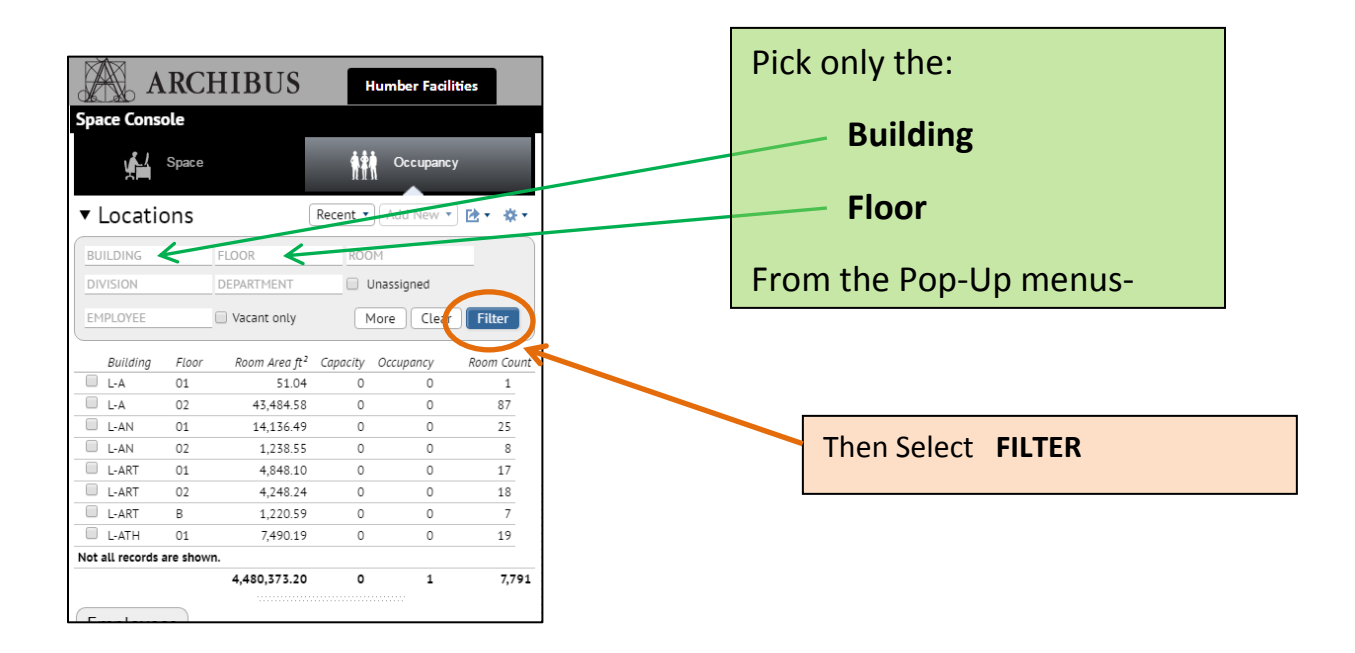

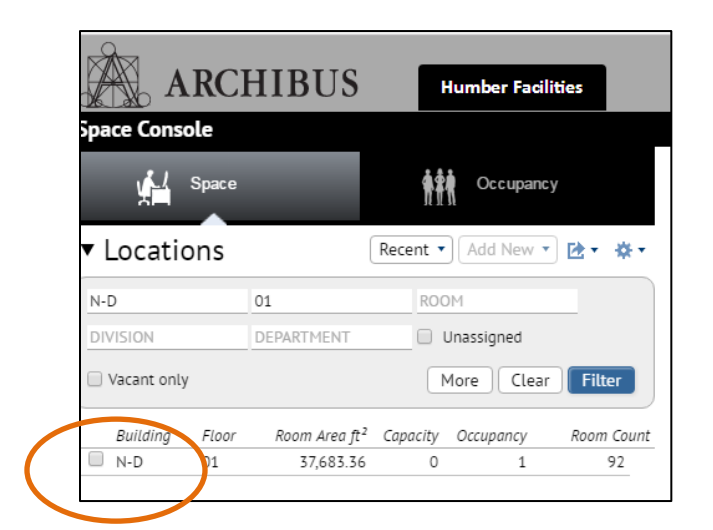

**Click the box** beside the floorplan record and the entire floorplan will display in the console window.

The Spaces used by different Departments are identified in the menu below circled in BLUE

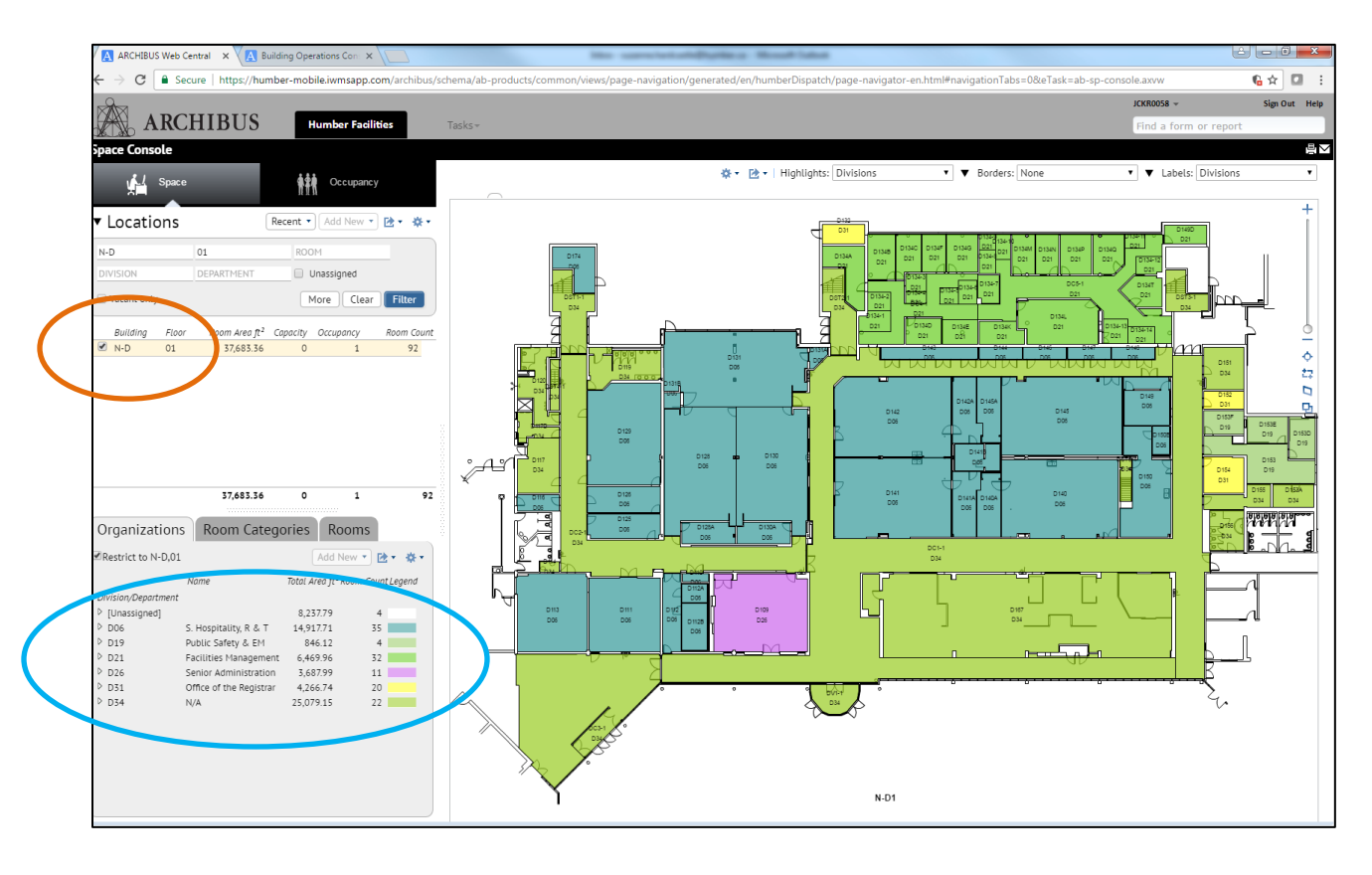

## Step 2 – Isolating an Area by Division

If you **Click** on the **TEXT of a Department Name** only that Department Space will be highlighted.

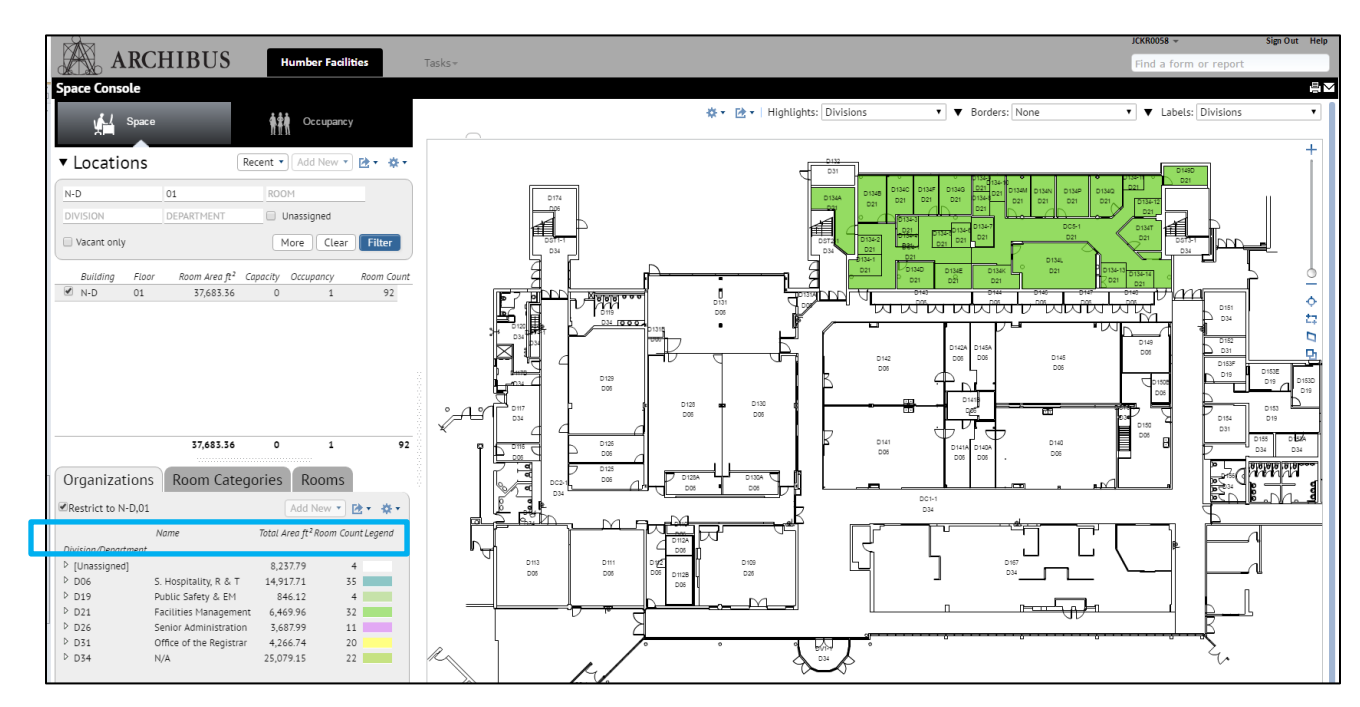

|               | HIBUS       | Hu                  | mber Facilities   |  |  |  |  |  |  |
|---------------|-------------|---------------------|-------------------|--|--|--|--|--|--|
| Space Console |             |                     |                   |  |  |  |  |  |  |
| Space         |             | <b>†</b> ‡ <b>†</b> | Оссирапсу         |  |  |  |  |  |  |
| ▼ Locations   |             | Recent 🔹            | Add New 🔻 🔀 🕶 🔅 🕶 |  |  |  |  |  |  |
| BUILDING      | FLOOR       | ROOM                |                   |  |  |  |  |  |  |
| DIVISION      | DEPARTMENT  | 🗌 🗌 Uni             | assigned          |  |  |  |  |  |  |
| EMPLOYEE      | Vacant only | Mo                  | re Clear Filter   |  |  |  |  |  |  |

To start again at any point just select CLEAR on the primary Space Console filter